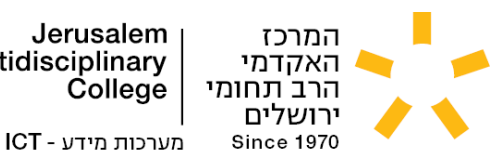

Jerusalem Multidisciplinary College

מערכת אופיס 365

מערכת אופיס 365 של מיקרוסופט, מאפשרת לסטודנטים להתחבר לשירות מיקרוסופט, להוריד ולהתקין תוכנות אופיס למחשב האישי ולמחשב הנייד (Word, Excel, PowerPoint וכדומה) ולהשתמש בתוכנות אלה חינם מהיום הראשון ללימודים במרכז האקדמי הרב-תחומי ולמשך כל תקופת הלימודים.

מערכת אופיס 365, קיימת בענן מיקרוסופט ברשת האינטרנט, כך שניתן גם להשתמש בתוכנות האופיס ישירות מתוך הדפדפן, ללא צורך בהתקנה במחשב.

#### 1) <u>כניסה לאופיס 365:</u>

על מנת לאפשר לכם להשתמש במערכת 365, עליכם לאפס את הסיסמה של שם המשתמש שלכם. אם כבר איפסתם סיסמה בתהליך ההתחברות לחשבון גוגל EDU שלכם, הסיסמה הזו הוגדרה גם עבור חשבון האופיס .365 שלכם ואין צורך לאפס סיסמה שוב איפוס סיסמה נעשה ב- <u>https://login.jmc.ac.il</u>.

(https://nl.jmc.ac.il/resetpass-std.pdf (לנוחיותכם, מצורף כאן מדריך מפורט לאיפוס סיסמה:

https://login.microsoftonline.com לאחר איפוס הסיסמה, היכנסו לקישור הבא: בעמוד שייפתח, יופיע החלון הבא, ובו תתבקשו לכתוב את שם המשתמש שלכם לאופיס:

| Microsof                                    |
|---------------------------------------------|
| היכנס                                       |
| כתובת דואר אלקטרוני, מספר טלפון או שם Skype |
| אין לך חשבון? צור אותו!                     |
| לא מצליח לגשת לחשבוו שלר?                   |
|                                             |

מאחר ומערכת אופיס 365 נמצאת בענן, קיים שינוי קטן באופן הכנסת שם המשתמש מאופן הכניסה למערכות אחרות. ויש להקיש את הנתונים בהתאם לפורמט הבא:

שם משתמש: username) username@std.jmc.ac.il יוחלף בשם המשתמש שלכם). לדוגמא, אם שם adibeer@std.jmc.ac.il המשתמש שלכם הוא adibeer יש להכניס למערכת את שם המשתמש

.EDU אחרי ה-@ ולא edu אחרי ה-() שימו לב שכתוב std אחרי ה-() שימו לב שכתוב אחרי ה-() שימו לב שכתוב אחרי ה

לאחר הכנסת שם המשתמש, יופיע חלון המבקש סיסמה. הסיסמה היא אותה סיסמה שקבעתם לעצמכם באתר איפוס הסיסמה (אותה הסיסמה של חשבון גוגל EDU שלכם).

מאמינים בך

הנביאים 37, ירושלים | טלפון: 02-6291919 37 Hanevi'im Street, Jerusalem | tel.: +972-2-6291919 www.jmc.ac.il | techrequest@jmc.ac.il

Commented [SM1] ממתין לעדכון דומיין בהמשך

Commented [SM2] ממתין לעדכון דומיין בהמשך

Commented [SM3]: ממתין לעדכון דומיין בהמשך

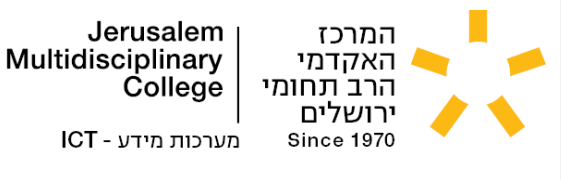

2) <u>הורדת אופיס:</u>

Commented [SM4] צריך לעדכן צילום מסך

כן צילום מסך: Commented [SM5]

יש ללחוץ על כפתור "**התקנה ועוד**" (או "Install and more" באתר המוצג באנגלית) שנמצא בחלק העליון של העמוד. ייפתח תפריט, בחרו באפשרות הראשונה <mark>"התקנת אפליקציות Microsoft 365 apps"</mark> (או "Install Microsoft 365 apps").

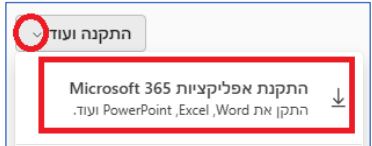

אם בחרתם באופציה השנייה "אפשרויות התקנה אחרות" (או "Other install options" באתר המוצג באנגלית), ייפתח עמוד אחר, בעמוד זה בחרו ב**-"הצג יישומים ומכשירים**" (או "View apps & devices"):

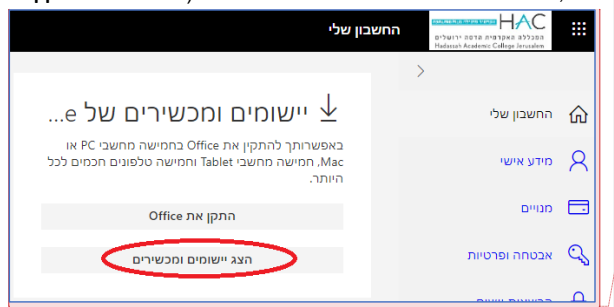

בעמוד שייפתח, בחרו את השפה הרצויה מהרשימה הנפתחת ב-"שפה" (בתפריט שמוקף בעיגול בתמונה), ולחצו על כפתור **"התקן את Office"** (או "Install Office"). קובץ ההתקנה של אופיס ירד למחשב שלכם. |

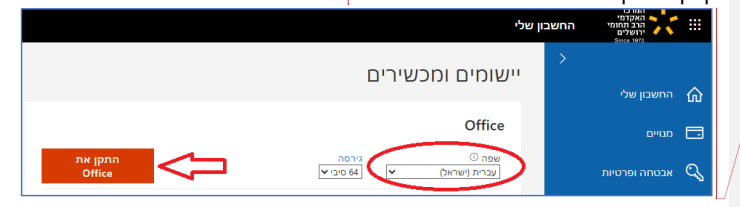

#### 3) התקנת אופיס:

הפעילו את קובץ ההתקנה של אופיס שירד למחשב, ואשרו את הודעת האבטחה. תהליך ההתקנה יתחיל, המתינו בסבלנות עד שיסתיים:

## מאמינים בך

הנביאים 37, ירושלים | טלפון: 22-6291919 37 Hanevi'im Street, Jerusalem | tel.: +972-2-6291919 www.jmc.ac.il | techrequest@jmc.ac.il

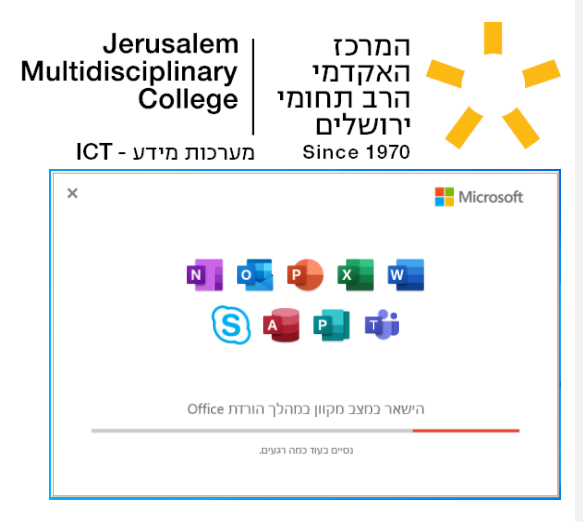

בסיום יופיע חלון שמאשר שאופיס 365 הותקן בהצלחה.

![](_page_2_Figure_2.jpeg)

<mark>(4) הפעלת רישיון אופיס:</mark> בשימוש ראשון של אחת מהתוכנות של אופיס 365, תופיע ההודעה הבאה, לחצו על "המשך" כדי להפעיל את אופיס:

## מאמינים בך

הנביאים 37, ירושלים | טלפון: 02-6291919 37 Hanevi'im Street, Jerusalem | tel.: +972-2-6291919 www.jmc.ac.il | techrequest@jmc.ac.il

![](_page_3_Picture_0.jpeg)

יפתח חלון להתחברות עם החשבון אופיס 365 שלכם, התחברו עם שם המשתמש והסיסמה <u>בדיוק כמו שהתחברתם בסעיף 1,</u> עם שם משתמש בסיומת std.hac.ac.il<mark>/</mark>עם הסיסמה שלכם.

|     | Microsoft                 |
|-----|---------------------------|
|     | הפעלת Office              |
|     | @std.hac.ac.il            |
|     | אין חשבון? צור חשבון חדש! |
|     |                           |
| пся |                           |

לחצו על "הבא", ואשרו את כל ההודעות שמופיעות לאחר מכן.

![](_page_3_Picture_4.jpeg)

זהו, אתם יכולים להשתמש באופיס 365 ברשיון שקיבלתם מהמכללה.

## 5) <u>הוספת שפת תצוגה נוספת:</u>

במידה והורדתם את אופיס בשפה אחרת, ניתן להוסיף את השפה הרצויה מתוך חלון העדפות שפה של אופיס:

#### מאמינים בך

הנביאים 37, ירושלים | טלפון: 1909-20 37 Hanevi'im Street, Jerusalem | tel.: +972-2-6291919 www.jmc.ac.il | techrequest@jmc.ac.il Commented [SM7]: ממתין לעדכון דומיין בהמשך Commented [SM8]: צריך לעדכן צילום מסך

כן צילום מסך Commented [SM6]

![](_page_4_Picture_0.jpeg)

# Multidisciplinary

- חפשו את התיקיה "Microsoft Office Tools" (או "כלי Microsoft Office").
- או "העדפות" (או העדפות "Office Language Preferences" לחצו על התיקיה, ותפתח רשימה של כלים של מיקרוסופט, בחרו ב • שפה של Office") כמופיע בתמונה:

![](_page_4_Picture_5.jpeg)

ייפתח החלון של העדפות שפה, לחצו על הלינק **"התקן שפות תצוגה נוספות מ- office.com"** שמופיע מתחת . לרשימת שפות התצוגה המותקנות: X

| ~                                               |                                              | wicrosoft office be rise in any             |
|-------------------------------------------------|----------------------------------------------|---------------------------------------------|
|                                                 |                                              | Office העדפות שפה של                        |
|                                                 |                                              | Office שפת תצוגה של                         |
|                                                 | נה הראשונה ברשימה זו.()                      | לחצנים, תפריטים ופקדים אחרים יוצגו בשפה הזמ |
|                                                 | (English)] <מועדפת> התקנה זמינה              | אנגלית Microsoft Windows - אנגלית           |
| היז לפאלה<br>היז לפאר<br>היז לפאר<br>היז רמערפת |                                              | 2. עברית<br>[Office.com]                    |
|                                                 |                                              | שפות עריכה והגהה של Office                  |
|                                                 | ומכים. כולל כלי הגהה כגוו רדיקם איום ודקדוק. | והל את השפות המשמשות ליצירה וערירה של מנ    |
|                                                 | הגהה מותקנת                                  | אנגלית (ישראל) <מועדפת>                     |
| <u>ה</u> וספת שפה                               | הגהה מותקנת                                  | אנגלית (ארצות הברית)                        |
| הס <u>ר</u><br>הגדר כמועדפת                     | הגהה מותקנת                                  | עברית                                       |
|                                                 |                                              |                                             |
| אישור ביטול                                     |                                              |                                             |

• בחרו מהרשימה שתפתח את השפה הרצויה (בדוגמא כאן בחרנו בשפה אנגלית), ולחצו על כפתור "התקן":

## מאמינים בך

הנביאים 37, ירושלים | טלפון: 02-6291919 37 Hanevi'im Street, Jerusalem | tel.: +972-2-6291919 www.jmc.ac.il | techrequest@jmc.ac.il

![](_page_5_Picture_0.jpeg)

 תגיעו לעמוד אינטרנט דרכו ניתן להוריד את שפת התצוגה הנוספת שבחרתם, לחצו על כפתור "הורד" (או "Download"):

![](_page_5_Picture_2.jpeg)

- סגרו את חלון "העדפות שפה של Office" לפני התחלת ההתקנה.
- הפעילו את קובץ ההתקנה שירד למחשב, ואשרו את הודעת האבטחה.
   תהליך ההתקנה יתחיל, המתינו בסבלנות עד שיסתיים.
   בסיום, יופיע חלון שמאשר שההתקנה הסתיימה בהצלחה.
- פתחו מחדש את חלון "העדפות שפה של "Office", שפת התצוגה החדשה תופיע שם ברשימה, ויהיה אפשר להגדיר אותה כשפה המועדפת לתצוגה של תוכנות אופיס.

## מאמינים בך

ֹהנביאים 37, ירושלים | טלפון: 199-22-60 37 Hanevi'im Street, Jerusalem | tel.: +972-2-6291919 www.jmc.ac.il | techrequest@jmc.ac.il

![](_page_6_Picture_0.jpeg)

לחצו על שפת התצוגה הרצויה מהרשימה, ואז על כפתור "Set as Preferred", ולסיום על כפתור "OK":

|                                                                                                    |                                                                                                    | 1                                                            |
|----------------------------------------------------------------------------------------------------|----------------------------------------------------------------------------------------------------|--------------------------------------------------------------|
| 字 Office Language Preferences                                                                                                    |                                                                                                    |                                                              |
| fice display language                                                                                                    |                                                                                                    | •                                                            |
| Buttons, menus, and other controls will show                                                                                                    | in the first available language on this list. 🛈                                                                            |                                                              |
| <ol> <li>Match Microsoft Windows [English] <p< li=""> <li>Hebrew [עברית]</li> </p<></li></ol>                                                                                                    | referred>                                                                                                    | Move                                                         |
| 3. English 🗲 🗖                                                                                                    |                                                                                                    | Move D                                                       |
|                                                                                                    |                                                                                                    | Set as Dro                                                   |
| Install additional display languages from Offi                                                                                                    | <u>ce.com</u>                                                                                                    |                                                              |
| Install additional display languages from Offi<br>fice authoring languages and proofing<br>Manage languages used for creating and edit                                                                                                    | ce.com                                                                                                    | g and grammar check.①                                        |
| Install additional display languages from Offi<br>fice authoring languages and proofing<br>Manage languages used for creating and edit<br>English (Israe) <preferred></preferred>                                                                                          | reacom<br>ing documents, including proofing tools such as spelling<br>Proofing installed                                   | g and grammar check.①                                        |
| Install additional display languages from Offi<br>fice authoring languages and proofing<br>Manage languages used for creating and edit<br>English (Israel) <preferred><br/>English (United States)</preferred>                                                             | ree.com<br>ing documents, including proofing tools such as spelling<br>Proofing installed<br>Proofing installed            | g and grammar check.①                                        |
| Install additional display languages from Offi<br>fice authoring languages and proofing<br>Manage languages used for creating and edit<br>English (linited States)<br>Hebrew                                                                                               | ing documents, including proofing tools such as spelling<br>Proofing installed<br>Proofing installed<br>Proofing installed | g and grammar check.①<br>Add a Langu<br>Bernov               |
| Install additional display languages from Offi<br>fice authoring languages and proofing<br>Manage languages used for creating and edit<br>English (Israel) <preferred><br/>English (United States)<br/>Hebrew</preferred>                                                  | ing documents, including proofing tools such as spelling<br>Proofing installed<br>Proofing installed<br>Proofing installed | g and grammar check.①<br>Add a Langu<br>Set as Prefv         |
| Install additional display languages from Offi<br>fice authoring languages and proofing<br>Manage languages used for creating and edit<br>English (Israel) <pre>cpreferred&gt;<br/>English (United States)<br/>Hebrew</pre>                                                | ing documents, including proofing tools such as spelling<br>Proofing installed<br>Proofing installed<br>Proofing installed | g and grammar check.<br>Add a Langu<br>Set as Prefe          |
| Install additional display languages from Offi<br>fice authoring languages and proofing<br>Manage languages used for creating and edit<br>English (lisrael) <preferred><br/>English (linted States)<br/>Hebrew</preferred>                                                 | ing documents, including proofing tools such as spelling<br>Proofing installed<br>Proofing installed<br>Proofing installed | g and grammar check.<br>Add a Langu<br>Eemov<br>Set as Prefe |
| Install additional display languages from Offi<br>fice authoring languages and proofing<br>Manage languages used for creating and edit<br>English (Israel) <preferred><br/>English (United States)<br/>Hebrew<br/>Install additional keyboards from Windows Se</preferred> | ing documents, including proofing tools such as spelling<br>Proofing installed<br>Proofing installed<br>Proofing installed | g and grammar check.① Add a Lange Bernov Set as Prefi        |

זהו, שפת התצוגה הרצויה מותקנת ומוגדרת לכל תוכנות האופיס.

Commented [SM9]: ממתין לעדכון דומיין בהמשך

במידה ואתם נתקלים בבעיה אתם יכולים לפנות אל צוות התמיכה הטכנית במייל <u>techrequest@jmc.ac.il</u> בהצלחה ම

מאמינים בך

הנביאים 37, ירושלים | טלפון: 02-6291919 37 Hanevi'im Street, Jerusalem | tel.: +972-2-6291919 www.jmc.ac.il | techrequest@jmc.ac.il